# HyperBlow(Ver.6.0.0) 改良成果資料(発表用ダイジェスト版)

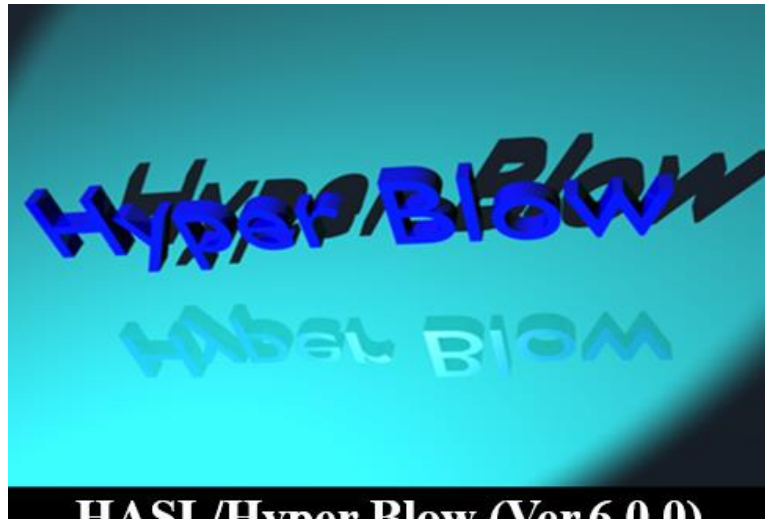

HASL/Hyper Blow (Ver.6.0.0) Copyright© 2013- Hyper Advanced Simulation Laboratory Co., Ltd. All Rights Reserved

# 2018/11/15 株式会社HASL

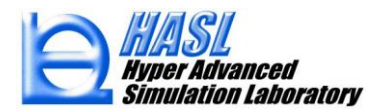

- ① 解析結果ポスト処理項目の追加
- ② 要素ひずみ依存型 Adaptive remeshing 機能
- ③ 金型メッシュの最適化肉厚情報及び温度情報の領域設定機能

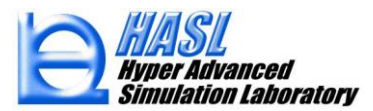

#### ① 解析結果ポスト処理項目の追加

| 🔛 Contour Control                             |              |
|-----------------------------------------------|--------------|
| 解析結果ファイル名<br>C:¥Users¥tanif_000¥Desktop¥20187 | プロジェクト¥20185 |
| コンターコントロールパネル<br>Output ID                    | _            |
| 11: Time = 9.950002<br>内容                     | ~            |
|                                               | ~            |
| 1:肉厚分布<br>2:流速分布<br>3:温度分布                    | _            |

既往コンターポスト処理項目

$$oldsymbol{D}_n(t) = \mathbf{x}_n(t) - \mathbf{x}_n(0) : 節点変位ベクトル$$
 $\mathbf{x}_n(0): 節点初期座標$ 
 $\mathbf{x}_n(t) : 時刻 t の節点座標$ 

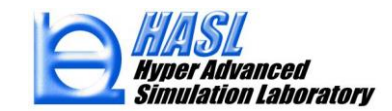

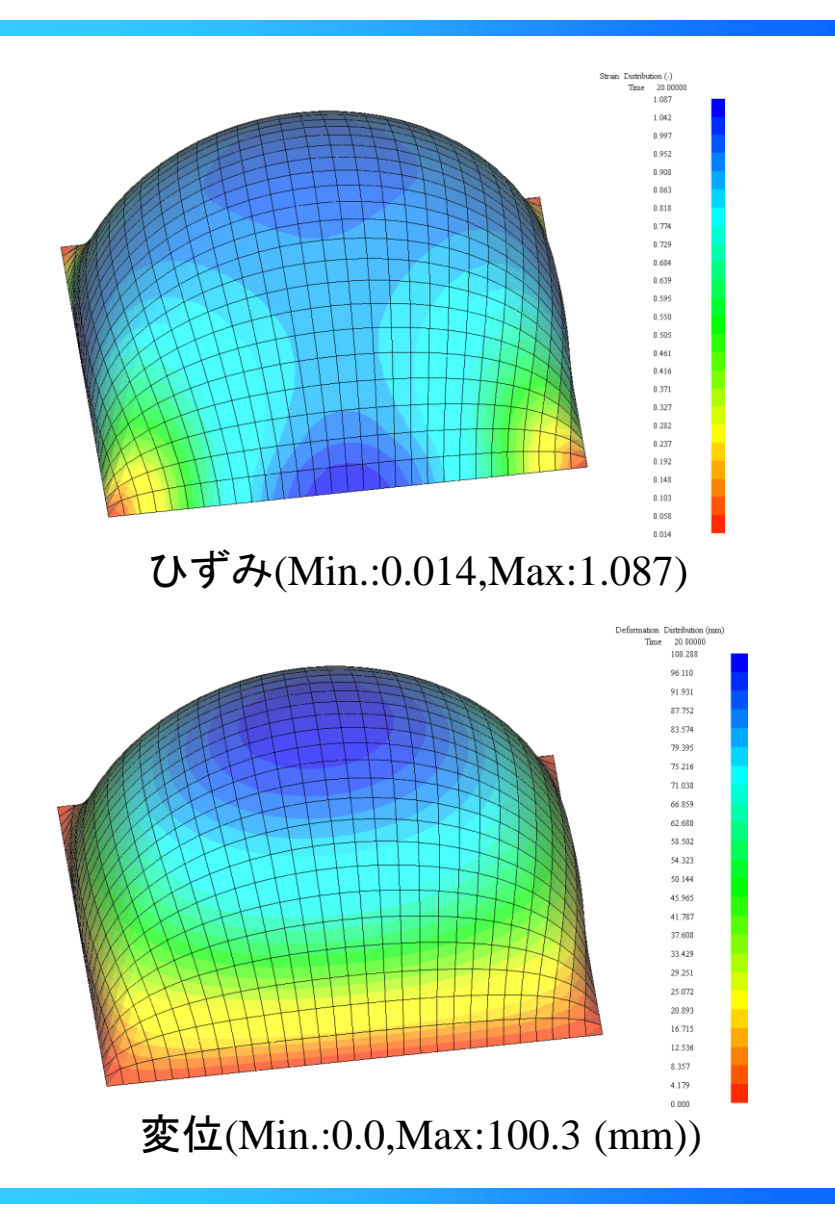

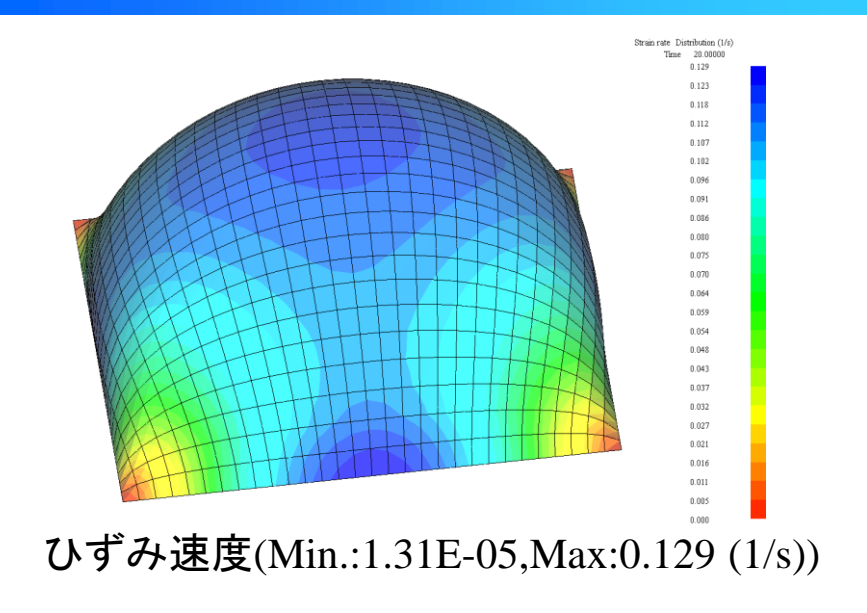

### 新規ポスト処理項目出力例

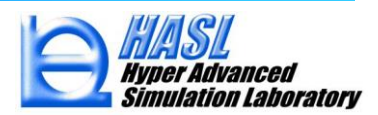

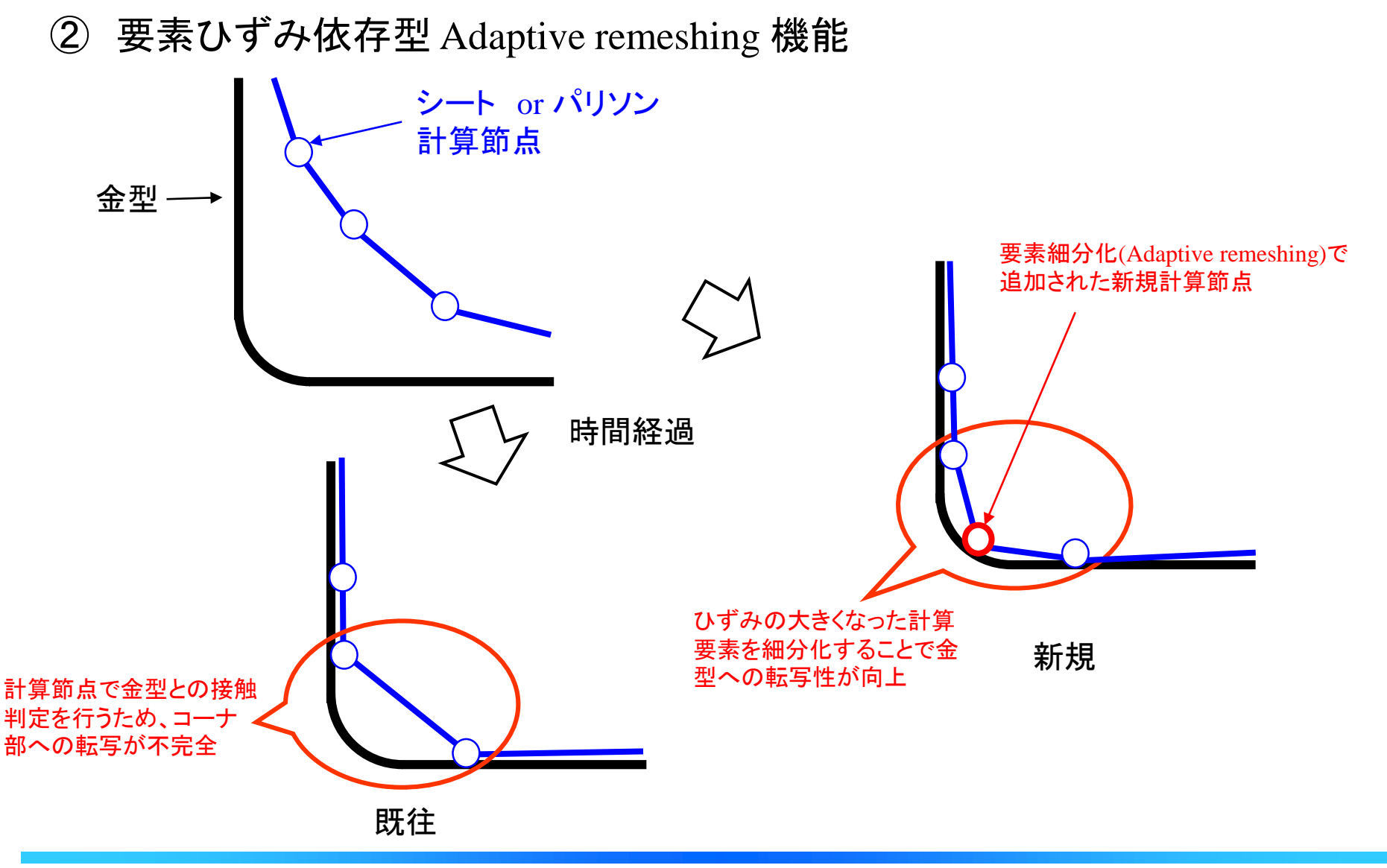

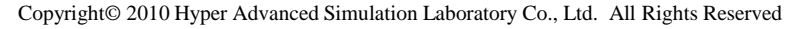

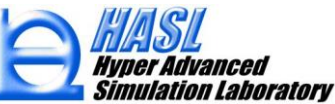

| 🖳 Calculation Control Form                                                                                                   | – 🗆 X                                                                                                    | Adaptive remesh チェックボックスをチェック状態と<br>すると、ひずみ判定値(Strain criteria)を超えた計 |
|----------------------------------------------------------------------------------------------------|----------------------------------------------------------------------------------------------------|----------------------------------------------------------------------|
| 計算時間パラメータ<br>最大計算サイクル数 [100<br>一定時間刻み<br>0.2 sec<br>解析種別<br><ul> <li>・</li> <li>・</li> <li>定時間刻み</li> <li>0.2 sec</li> </ul> | ヤコビアンチェックストップ<br>つ ON OFF<br>10<br>・ Adaptive remesh<br>好触判に定閾値<br>100<br>・ 3Dソリッドリゾーニング 命記シリッド要素<br>Parison VS Parison Collision Judgement<br>温度計算 層分割数 10<br>外気成形茶材間表面温度境界条件<br>熟伝達係数 0.03 | 算要素を自動細分化                                                            |
| 清りパラメータ<br>スリップ係数 1 スリップLost処理<br>スリップ接触判定上限 ● 拘束<br>100 ○ 自由                                                                | 環境温度     50       外気成形素材間内面温度境界条件       熱伝達係数     0.03       環境温度     50       金型成形素材間温度境界条件       熱伝達係数     0.3       環境温度     50                                                           | Adaptive remeshing                                                   |
| 接触判定許容誤差 Penalty数<br>1E-05 1<br>ファイル名 Sheetremesh                                                                            | 重力パラメータ<br>Gx 0<br>Gy 0<br>Gz 0 Gz 0 ぼ行ウインドウ自動クローズ 保存 閉じる                                                                                                    |                                                                      |

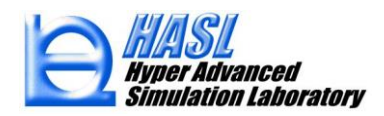

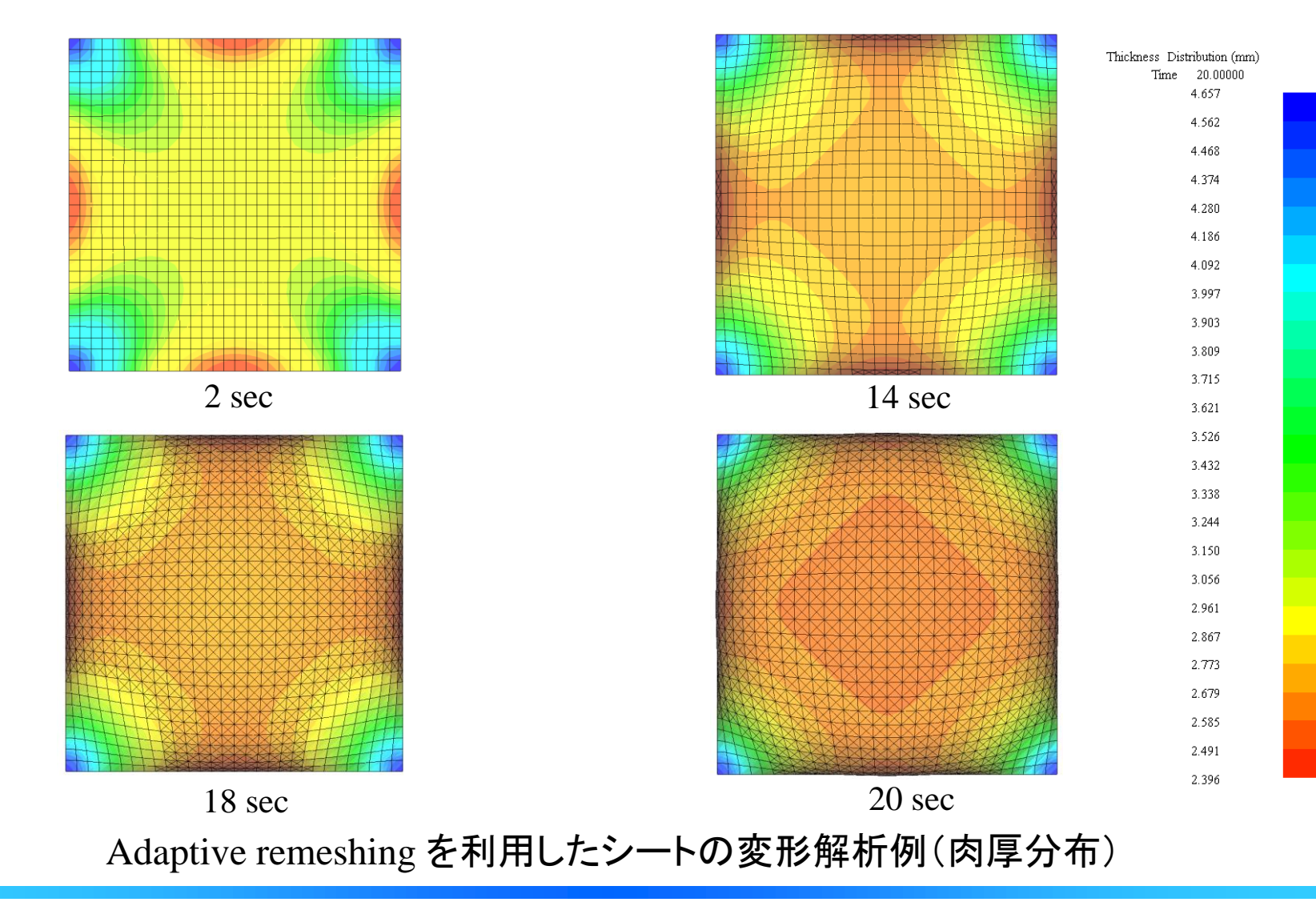

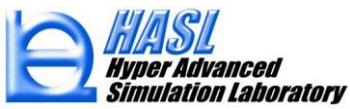

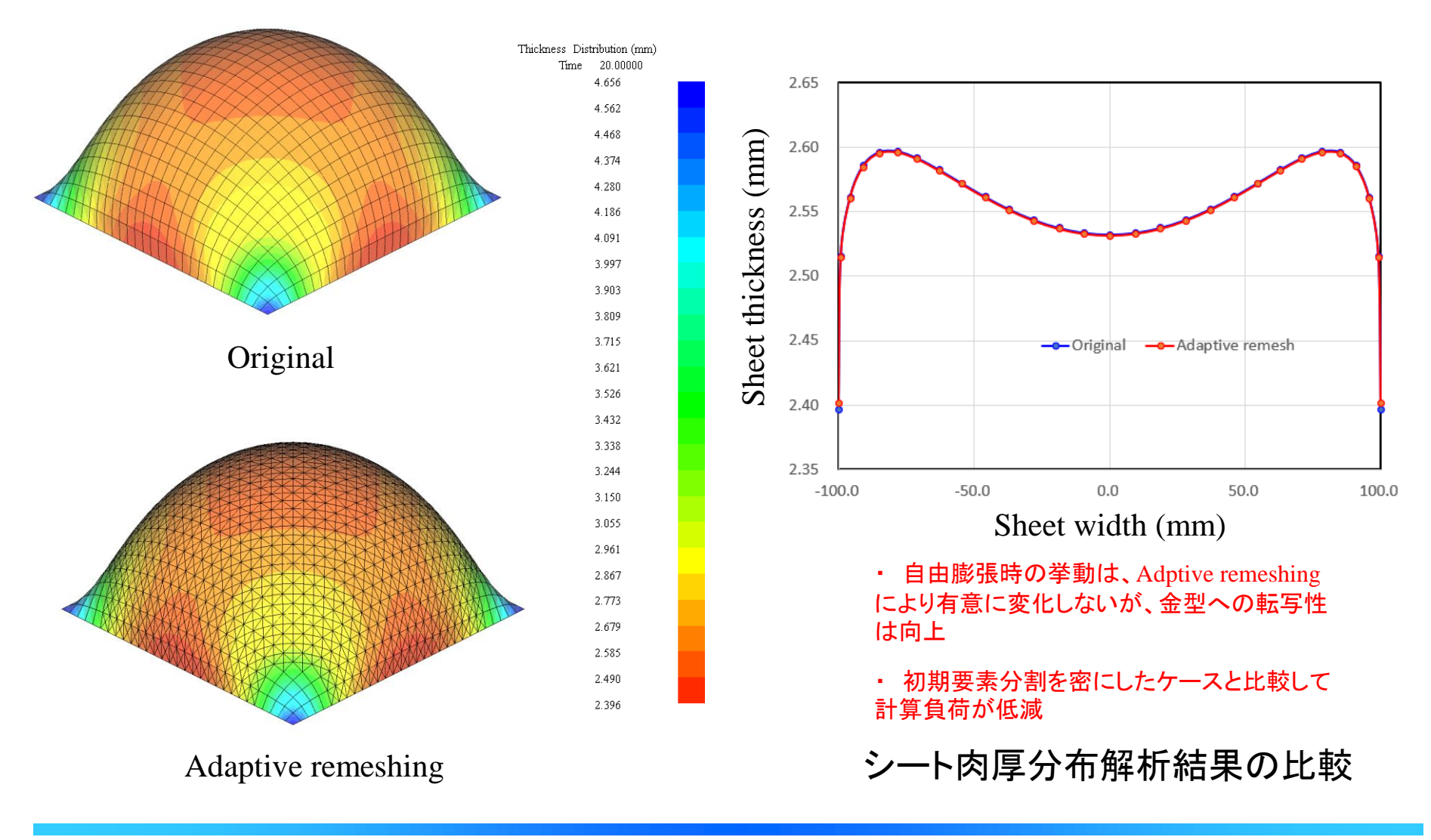

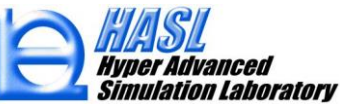

Copyright© 2010 Hyper Advanced Simulation Laboratory Co., Ltd. All Rights Reserved

#### ③ 金型メッシュの最適化肉厚情報及び温度情報の領域設定機能

表.最適化肉厚情報及び温度情報設定法の比較

|         | 既往                               | 新規                       |
|---------|----------------------------------|--------------------------|
| 肉厚最適化機能 | 最適化肉厚を均一設定                       |                          |
| 温度計算機能  | 金型温度を均一設定<br>あるいはプロパティ毎に<br>均一設定 | 既任機能に加えて金型<br>メッシュ毎に分布設定 |

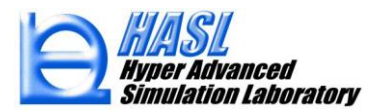

## パリソン初期肉厚分布の最適化解析例

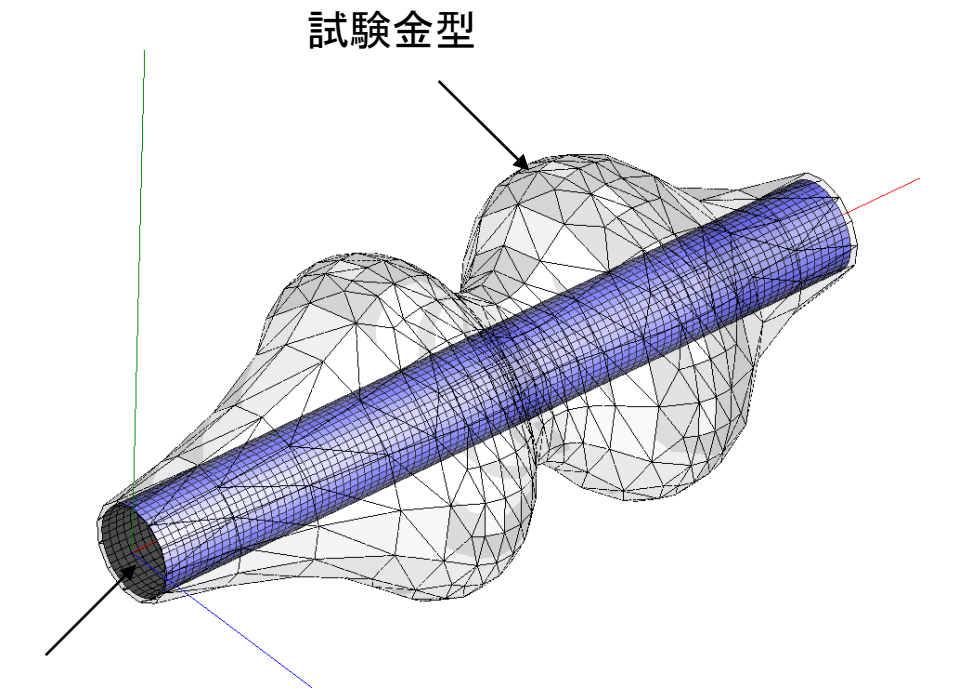

パリソン 初期肉厚5mm均一

| 最適化計算条件設定パネル |
|--------------|
| ◉ 均一設定       |
| 目標肉厚(mm) 1   |
| ○ 金型設定肉厚     |
| 最適化反復計算回数 20 |
| 最適化緩和係数 0.25 |
|              |

最終成形品最適化肉厚: 1 mm均一設定 既往

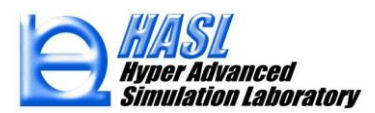

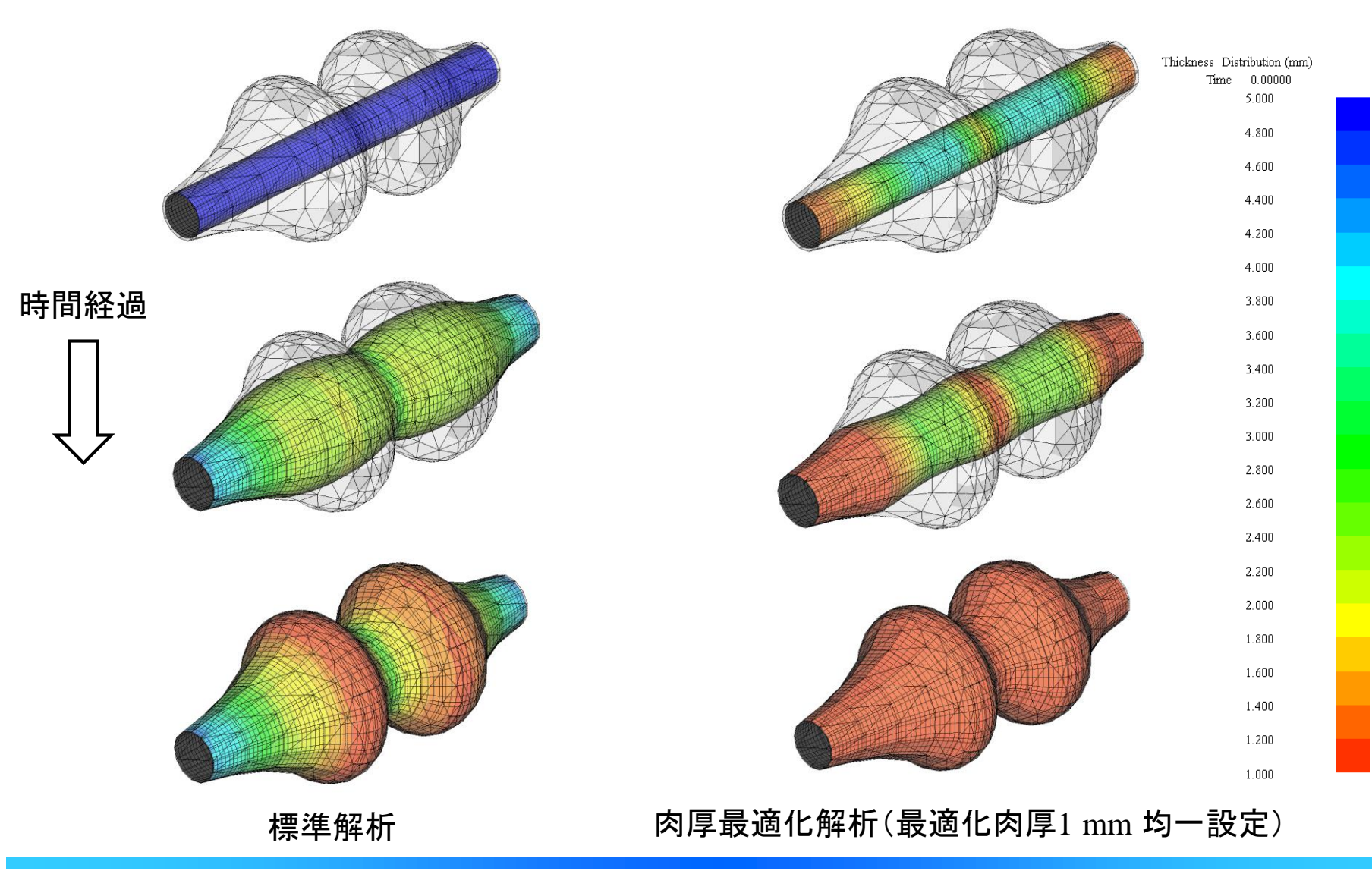

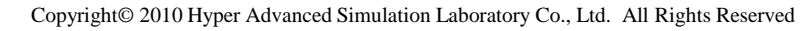

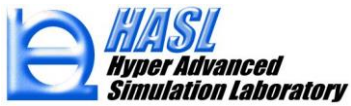

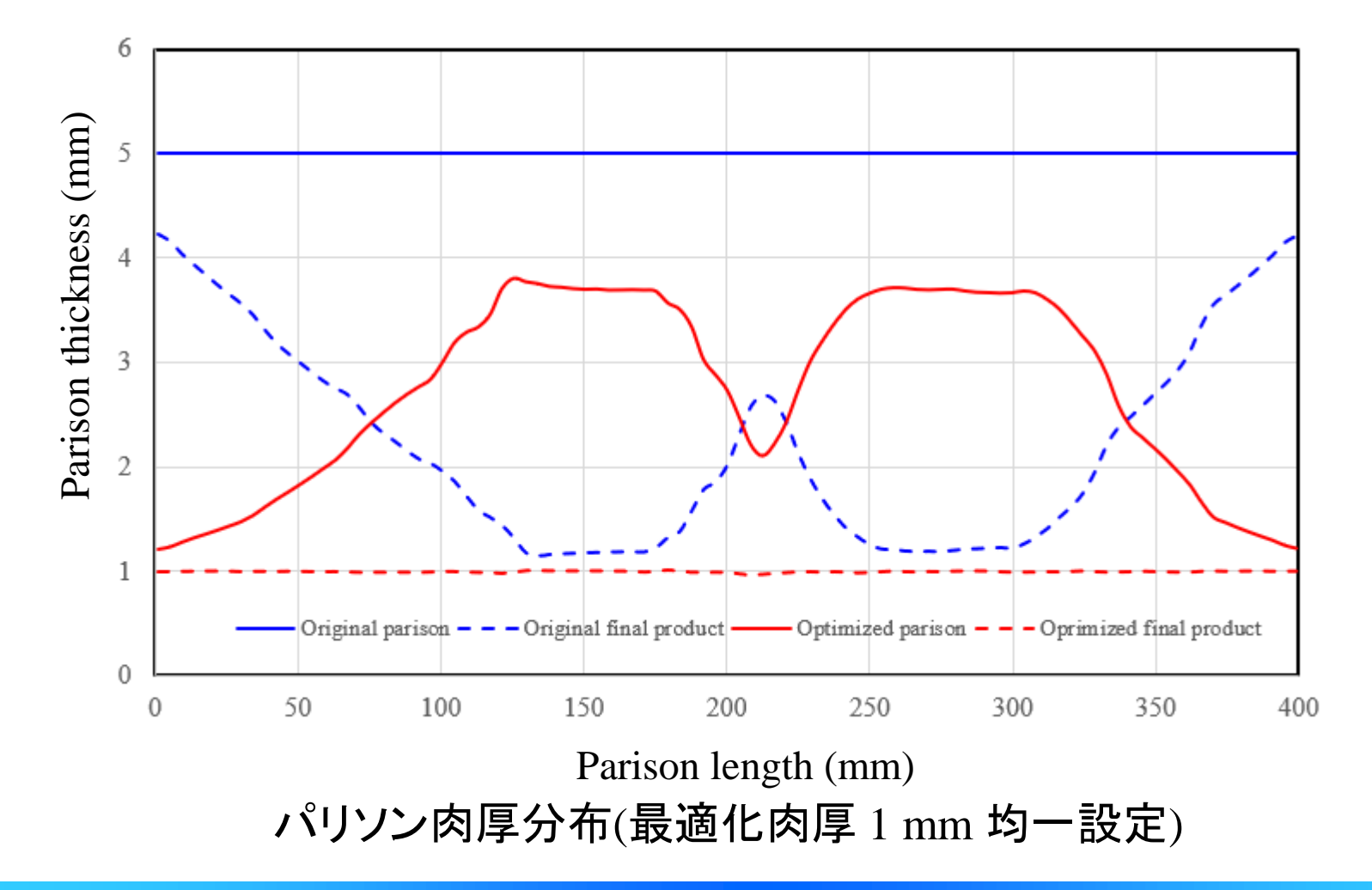

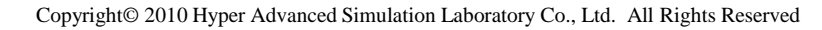

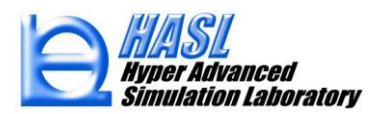

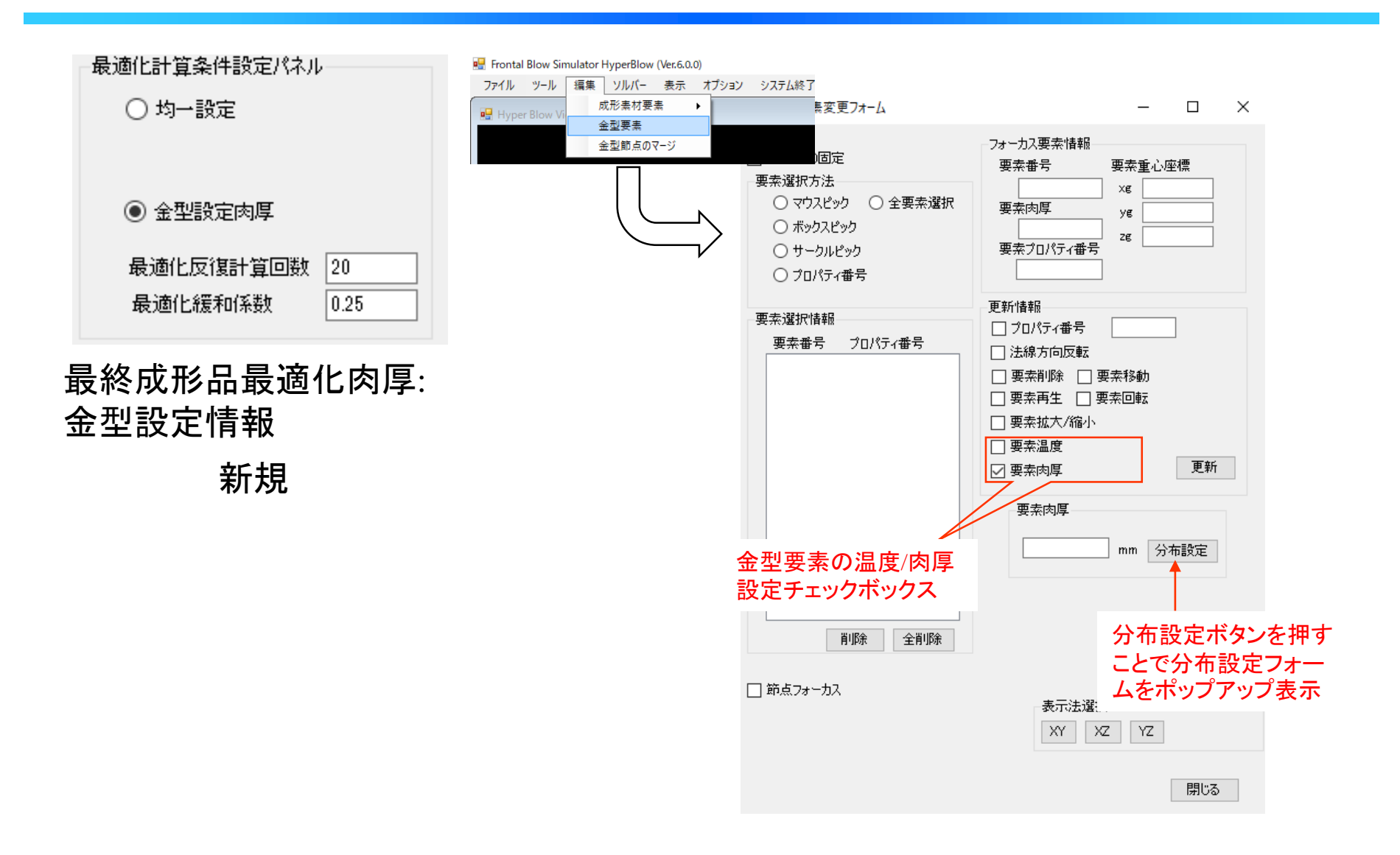

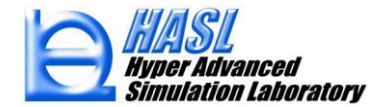

① 金型メッシュ情報のインポート

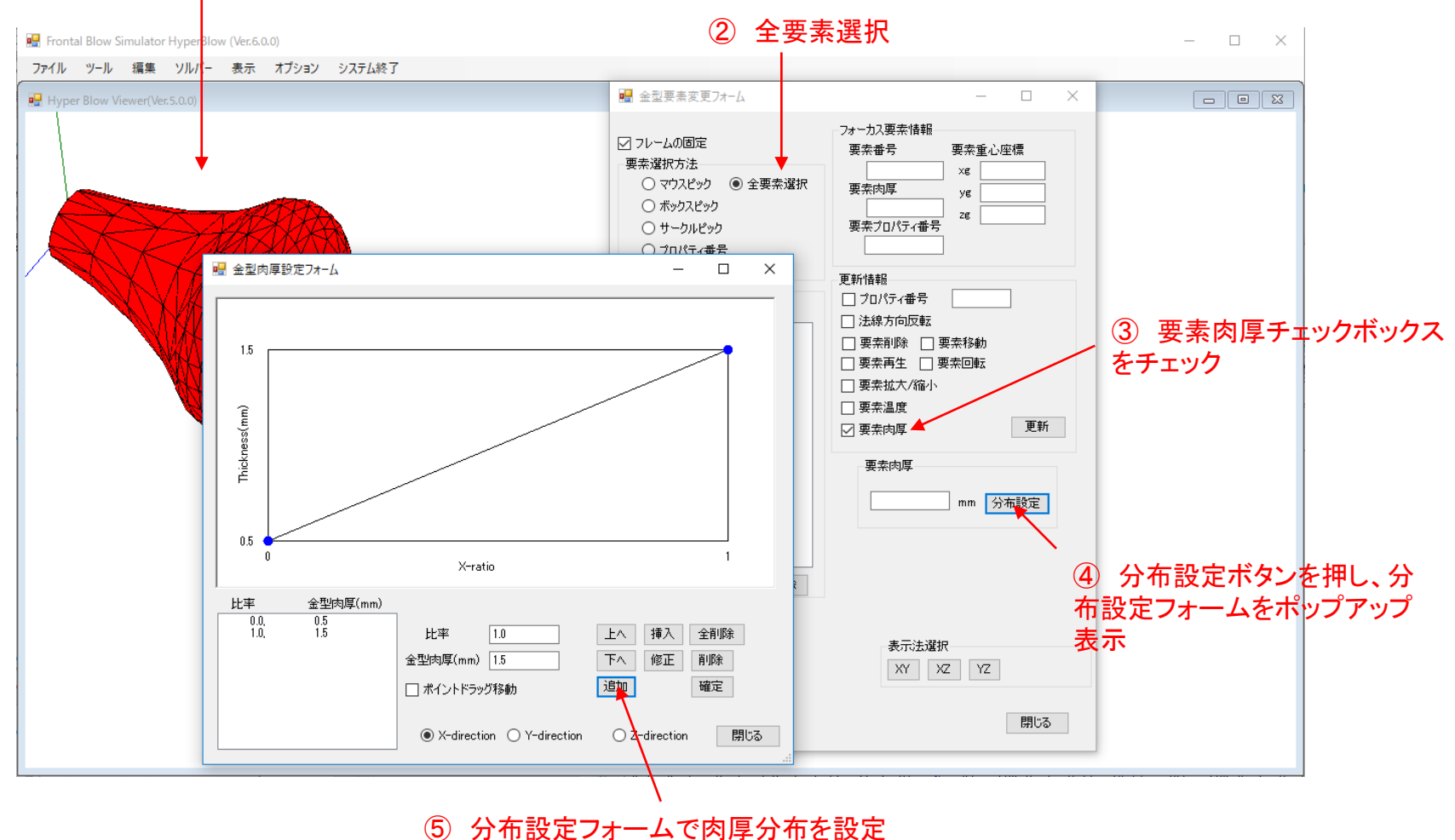

(当設定例では、x方向に対して0.5~1.5 mmの線形最適化肉厚分布を設定)

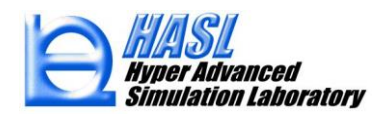

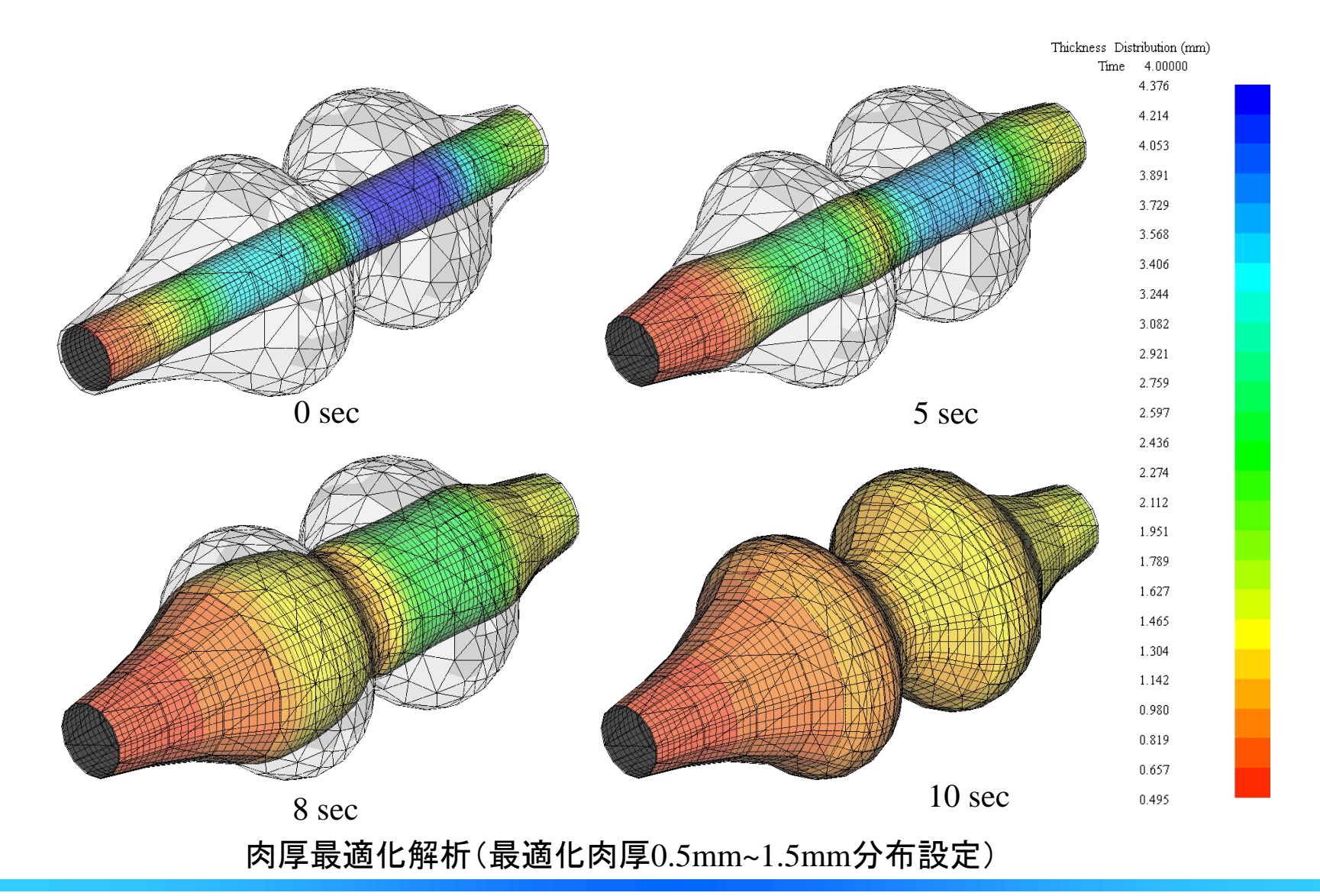

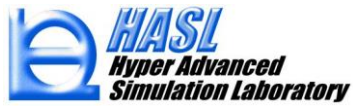

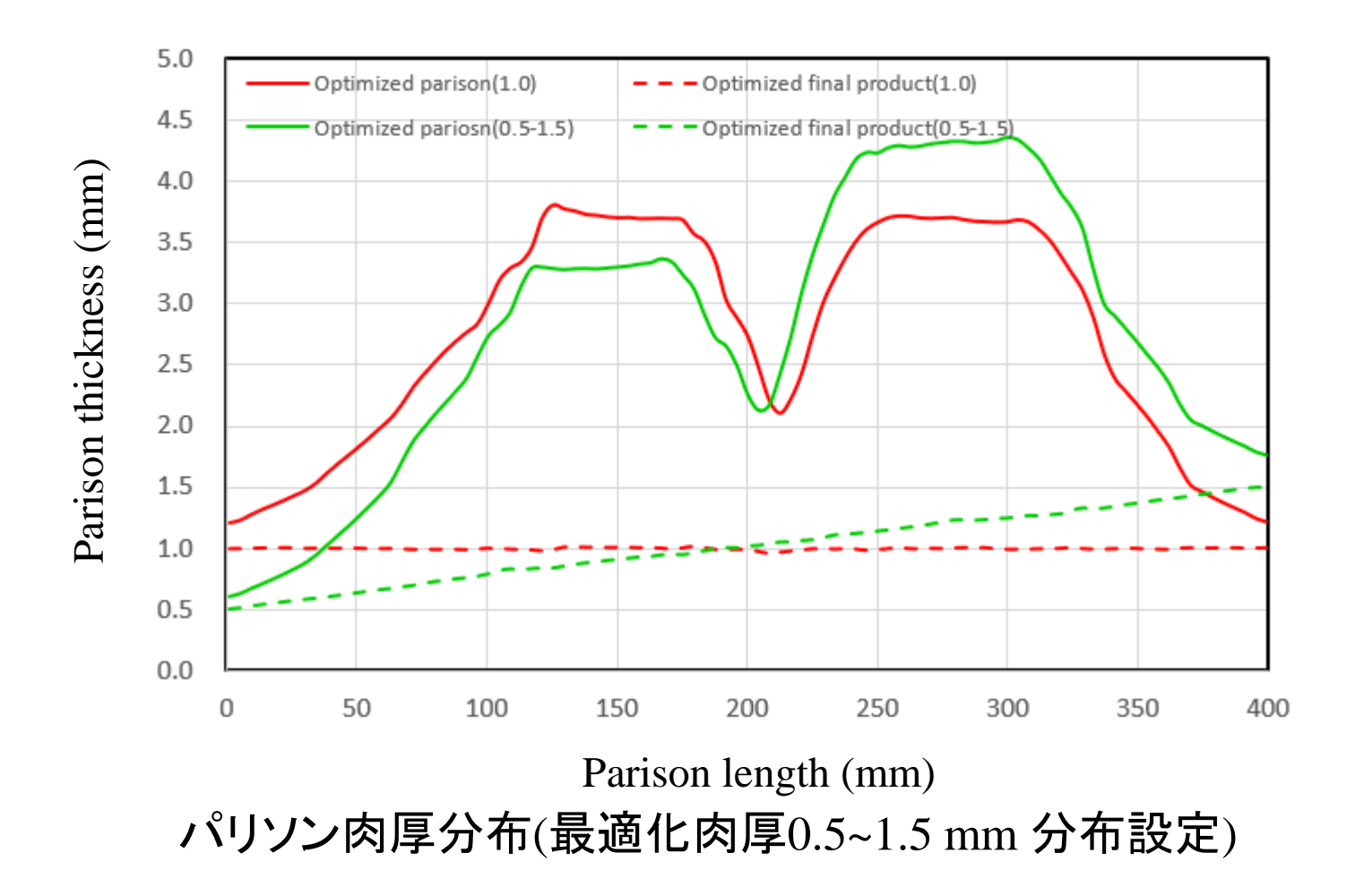

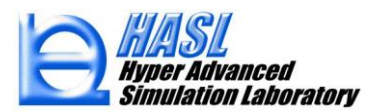